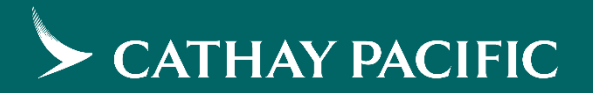

# **CXAgents NDC Servicing Portal**

**Guidelines and Examples** 

# **CXAgents NDC Servicing Portal Capabilities**

- 1. Retrieve NDC E-Ticket Record
- 2. NDC PNR Cancellation
- 3. Add /Edit Email Address / Contact Number / FQTV
- 4. Add / Edit Special Service Request / Disability and Mobility Assistance

You can access to CXAgents here: <a href="https://www.cxagents.com/ta/en\_HK/welcome.html">https://www.cxagents.com/ta/en\_HK/welcome.html</a>

#### 1. Retrieve NDC E-Ticket Record

- 1. Mouse over Fares & Service Request, click Retrieve booking
- 2. Click Retrieve NDC booking / e-ticket
- 3. Fill in all the mandatory information (Family Name, Given Name, ET Number), click Retrieve
- 4. The page will show Electronic Ticket Record, Click Print to save or to print the E-ticket.

| News Fares & Service                                                                                     | Group management                                                           | Policies and Procedures E                                             | xperience Suppor |
|----------------------------------------------------------------------------------------------------|----------------------------------------------------------------------------|-----------------------------------------------------------------------|------------------|
| Fares<br>Fare sheet summary                                                                              | Fare enquiry<br>Fare enquiry request (New)<br>Fare enquiry request summary | Service request<br>Service request<br>Your submitted service requests | Retrieve book    |
|                                                                                                    |                                                                            |                                                                       |                  |
| Retrieve booking<br>etrieve individual passenger's booking inforr<br>retrieve GDS booking                | nation<br>ooking / e-ticket                                                |                                                                       |                  |
| Retrieve booking<br>etrieve individual passenger's booking inforr<br>retrieve GDS booking Retrieve NDC b | nation<br>ooking / e-ticket                                                |                                                                       |                  |

For continuous tickets (160-2345613457-58), please enter the first ET number 160-2345613457

Confidential and Proprietary Information © Cathay Pacific Airways Limited and its subsidiaries

| GL        | 16          | C     |        |       |       |        |                  |             |          |               |                |            |                                 |          |        |            |                                             |
|-----------|-------------|-------|--------|-------|-------|--------|------------------|-------------|----------|---------------|----------------|------------|---------------------------------|----------|--------|------------|---------------------------------------------|
|           |             |       |        |       |       |        |                  |             |          |               |                |            |                                 |          |        | 4          |                                             |
| lectronic | Ticket Reco | ord   |        |       |       |        |                  |             |          |               | Last           | t Retrieve | ed14:21 31 M                    | ay 🗘 I   | Refres | ih 🗏 Pr    | nt X Close                                  |
| Document  | Number      |       | Passer | nger  |       |        | Pax Type<br>code | RLOC        | Origin/D | lest          | Place of issue | f I.       | ATA no. of the<br>ssuing office | ;        | Issue  | e Date     | Fare<br>Calculation<br>Pricing<br>Indicator |
| 1602      |             |       | c      | ИR    |       |        | ADT              | 6IK7GL      | CANCAN   | 1             | BJS            | c          | E                               |          | 24M    | ay24       | N                                           |
|           |             |       |        |       |       |        |                  |             |          |               |                |            |                                 |          |        |            |                                             |
| Coupon#   | Stopover    | City  | ,      | Carri | ier   | Flight | Class            | Date        | Time     | Status        | Fare bas       | is         | ETKT<br>Coupon<br>Status        | NVB      |        | NVA        | Baggage                                     |
| 1         | 0           | CAN   |        | сх    |       | 989    | Q                | 08Jun       | 2220     | ок            | QA21CB         | HA         | 0                               | 08Jun    |        | 08Jun      | 1PC                                         |
| 2         | x           | HKG   | i      | сх    |       | 588    | Q                | 09Jun       | 1100     | ок            | QA21CB         | HA         | 0                               | 09Jun    |        | 09Jun      | 1PC                                         |
| 3         | 0           | FUK   |        | сх    |       | 589    | Q                | 10Jun       | 1640     | ок            | QA21FSH        | IQ         | 0                               | 10Jun    |        | 10Jun      | 1PC                                         |
| 4         | x           | HKG   | i      | сх    |       | 9871   | Y                | 11Jun       | 0800     | ок            | QA21FSH        | нQ         | 0                               | 11Jun    |        | 11Jun      | 1PC                                         |
| -         | -           | PFT   |        | -     |       | -      | -                | -           | -        | -             | -              |            | -                               | -        |        | -          | -                                           |
| Fare Info | rmation     |       |        |       |       |        | Additional       | Information |          |               |                |            |                                 |          |        |            |                                             |
|           | с           | urren | cy     | A     | mount |        | Tourcode         |             | GBA5     | 000FF500      |                |            |                                 |          |        |            |                                             |
| Base Fare | а с         | NY    |        | 1:    | 300   |        | Commissio        | on          | -        |               |                |            |                                 |          |        |            |                                             |
| Equivaler | nt -        |       |        | -     |       |        | Fare Calcu       | lation      | CAN      | CX X/HKG CX F | UK69.10C       | X X/HKG    | CX CAN110.56                    | NUC179   | 9.6    |            |                                             |
| Total Tax | с           | NY    |        | 9     | 29    |        | Endorsem         | ent /<br>s  | NONE     | NDORSEABLE    | E FARE RES     | TRICTION   | NS APPLY//CH                    | KIN HKIA | NOT A  | ALLOW / FE | RRY O                                       |
| Total     | С           | NY    |        | 2     | 229   |        | Form of Pa       | yment       | CASH     |               |                |            |                                 |          |        |            |                                             |
|           |             |       |        |       |       |        |                  |             | CNY      |               |                |            |                                 | 519      | YR     |            |                                             |
|           |             |       |        |       |       |        |                  |             | CNY      |               |                |            |                                 | 90       | CN     | i          |                                             |

CNY

CNY

CNY

Tax/Fee details

65 G3

111 НК

51 15

#### 2. NDC PNR Cancellation

- 1. Mouse over Fares & Service Request, click Retrieve booking
- 2. Click Retrieve NDC booking / e-ticket
- 3. Fill in all the mandatory information (Family Name, Given Name, RLOC), click Retrieve
- 4. The page will show the NDC booking record, the click Booking cancellation

| CATHAY PACIFIC Cathay Agents |                                                            | <b>B</b> 1                                         | nbox 17 🔍 GSO    |
|------------------------------|------------------------------------------------------------|----------------------------------------------------|------------------|
| News Fares & Service Request | Group management                                           | Policies and Procedures Experience                 | Support          |
| Fares                        | Fare enquiry                                               | Service request                                    | Retrieve booking |
| Fare sheet summary           | Fare enquiry request (New)<br>Fare enquiry request summary | Service request<br>Your submitted service requests | Retrieve booking |

| Retrieve bo          | Retrieve booking<br>Retrieve individual passenger's booking information |                             |          |  |  |  |  |
|----------------------|-------------------------------------------------------------------------|-----------------------------|----------|--|--|--|--|
| Retrieve GDS booking | Retrieve NDC booking / e-ticket                                         |                             |          |  |  |  |  |
|                      |                                                                         |                             | 3        |  |  |  |  |
| FAMILY NAME<br>C     | GIVEN NAME<br>a                                                         | RLOC / E-TICKET NUMBER<br>6 | Retrieve |  |  |  |  |

| 61          |                                                            |                 |          |        |                 |        |                      |                 |          |                  |          |               |
|-------------|------------------------------------------------------------|-----------------|----------|--------|-----------------|--------|----------------------|-----------------|----------|------------------|----------|---------------|
| Passenner   | 2                                                          |                 |          |        |                 |        | La                   | ast Retrieved14 | :28 31 N | lay 🗘 Refres     | h 🗏 Pi   | int X Clo     |
| Passenger   | Name                                                       |                 |          | Email  |                 |        | Mobile               |                 | Frequ    | ent Flyer        |          | Update        |
| P1          | ci                                                         |                 |          | 128*** | ***@QQ.COM      |        | ****8884             |                 | CX1      |                  |          | 1             |
| P2          | CE                                                         |                 |          | 122*** | ***@QQ.COM      |        | ****8884<br>****8884 |                 | CX1      |                  |          | 1             |
| tinerary De | atails                                                     |                 |          |        |                 |        |                      |                 |          | 4                | Booki    | ng cancellat  |
| Sector      | Flight Number                                              | Class           | Dep.Date |        | Dep.Airport     | Arr.Ai | rport                | Dep.Time        |          | Arr.Time         |          | Status        |
| S1          | CX989                                                      | Q               | 08JUN    |        | CAN 2           | HKG 1  |                      | 2220            |          | 2330             |          | HK 2          |
| S2          | CX588                                                      | Q               | NULEO    |        | HKG 1           | FUK I  |                      | 1100            |          | 1530             |          | НК 2          |
| S3          | CX589                                                      | Q               | 10JUN    |        | FUKI            | HKG 1  |                      | 1640            |          | 1915             |          | HK 2          |
| S4          | CX9871<br>OPERATED BY CHU K<br>ONG PASSENGER TR<br>ANSPORT | Y               | 11JUN    |        | HKG 1           | PFT    |                      | 0800            |          | 1000             |          | НК 2          |
| SSR         |                                                            |                 |          |        |                 |        |                      |                 | Manag    | e special servio | es / mob | ility assista |
| Passenger   |                                                            | Sector          |          |        | Service         |        |                      |                 |          | Status           |          |               |
| P1          |                                                            | ALL             |          |        | DOCS            |        |                      |                 |          | HK 1             |          |               |
| P2          |                                                            | ALL             |          |        | DOCS            |        |                      |                 |          | НК 1             |          |               |
| P1          |                                                            | ALL             |          |        | FQTV CX         |        |                      |                 |          | HK 1             |          |               |
| P2          |                                                            | ALL             |          |        | FQTV CX         |        |                      |                 |          | HK 1             |          |               |
| -Ticket     |                                                            |                 |          |        |                 |        |                      |                 |          |                  |          |               |
| Passenger   |                                                            | Sector          |          | _      | E-Ticket Number |        |                      |                 |          |                  |          |               |
| P1          |                                                            | \$1,\$2,\$3,\$4 |          |        | 160-:           |        |                      |                 |          |                  |          |               |

160-

P2

\$1,\$2,\$3,\$4

#### 2. NDC PNR Cancellation

 The page will pop up a "Booking cancellation" window, click Confirm booking cancellation. When the flight has been successfully cancelled, the system will show "You have successfully cancelled booking, please submit refund application form via BSPLink"

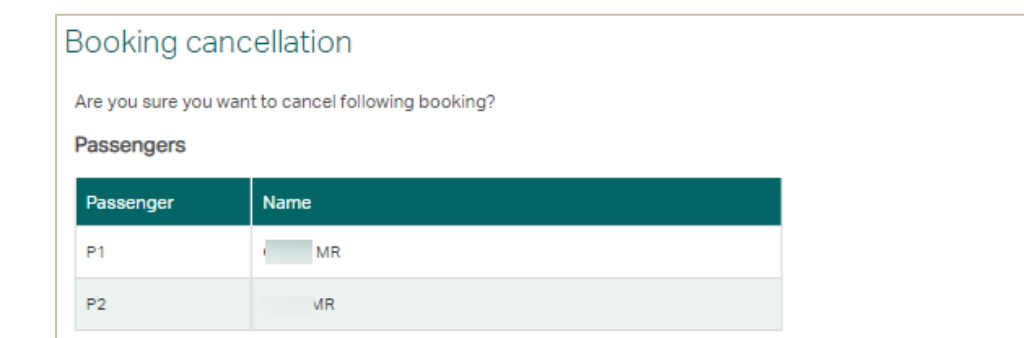

#### Flight(s) selected

| Sector | Flight Number                                                 | Class | Dep.Date | Dep.Airport | Arr.Airport | Dep.Time | Arr.Time | Status |
|--------|---------------------------------------------------------------|-------|----------|-------------|-------------|----------|----------|--------|
| S1     | CX989                                                         | Q     | 08JUN    | CAN 2       | HKG 1       | 2220     | 2330     | HK 2   |
| S2     | CX588                                                         | Q     | 09JUN    | HKG 1       | FUKI        | 1100     | 1530     | HK 2   |
| S3     | CX589                                                         | Q     | 10JUN    | FUK I       | HKG 1       | 1640     | 1915     | HK 2   |
| S4     | CX9871<br>OPERATED BY<br>CHU KONG PAS<br>SENGER TRANS<br>PORT | Y     | 11JUN    | HKG 1       | PFT         | 0800     | 1000     | НК 2   |

If you are ready to finalize the booking cancellation, click "Confirm booking cancellation" to proceed.

Ignore and go back booking details

Confirm booking cancellation

6

#### Confidential and Proprietary Information © Cathay Pacific Airways Limited and its subsidiaries

| Retrieve bo          | oking<br>'s booking information                                           |
|----------------------|---------------------------------------------------------------------------|
| Retrieve GDS booking | Retrieve NDC booking / e-ticket                                           |
| Vou bave eveneefulli | anneellad baeleina, alooso autoriit astrind anniisatian form via BCDI iak |

# 3.1 Add Email Address / Contact Number / FQTV

X

Experience

- 1. Mouse over Fares & Service Request, click Retrieve booking
- 2. Click Retrieve NDC booking / e-ticket

Fare enquiry

Fare enquiry request (New)

Fare enquiry request summary

3. Fill in all the mandatory information (Family Name, Given Name, RLOC), click Retrieve

Policies and Procedures

Service request

Your submitted service requests

Service request

- 4. The page will show the NDC booking record, click the pencil logo on the right
- 5. Click + Add email address / + Add mobile / + Add Frequent flyer information
- 6. Click Submit

Fares & Service Request

CATHAY PACIFIC Cathay Agents

News

Fare sheet summary

Fares

|          | 6                                 |                |                                      |                      |                                 |                 |
|----------|-----------------------------------|----------------|--------------------------------------|----------------------|---------------------------------|-----------------|
|          |                                   |                |                                      | Last Re              | trieved14:46 31 May 🛛 🗘 Refresh | 🗏 Print 🛛 🗙 Clo |
| 🖲 GSO    | Passengers Passenger              | Name           | Email                                | Mobile               | Frequent Flyer                  | Update          |
| port     | P1                                | c //R          | 128*****@QQ.COM                      | ****8884             | CX1930814726                    |                 |
|          | P2                                | ( ۶            | 122******@QQ.COM<br>128******@QQ.COM | ****8884<br>****8884 | CX1932561666                    | 4               |
| ooking P | assenger and contai               | ct information |                                      |                      |                                 |                 |
|          | Name<br>CE/ R                     |                |                                      |                      |                                 |                 |
|          | Email address (optional) max.10   |                |                                      | Edit                 |                                 |                 |
|          | EMAIL ADDRESS<br>122******@QQ.COM |                |                                      |                      |                                 |                 |
|          | EMAIL ADDRESS<br>128*****@QQ.COM  |                |                                      | Edit                 |                                 |                 |
|          | + Add email address               | 5              |                                      |                      |                                 |                 |
|          | Mobile (optional) max.10          |                |                                      | 🖌 Edit               |                                 |                 |
|          | MOBILE NUMBER<br>****8884         |                |                                      |                      |                                 |                 |
|          | MOBILE NUMBER<br>****8884         |                |                                      | / Edit               |                                 |                 |
|          | + Add mobile                      |                |                                      |                      |                                 |                 |
|          | Frequent flyer information (optio | inal)          |                                      |                      |                                 |                 |
|          | + Add frequent flyer number       |                |                                      | 6                    |                                 | 6               |
|          |                                   |                | Cancel                               | Submit               |                                 |                 |

Retrieve individual passenger's booking information

Retrieve GDS booking

Retrieve NDC booking / e-ticket

FAMILY NAME

Given NAME

Confidential and Proprietary Information

© Cathay Pacific Airways Limited and its subsidiaries

Group management

# 3.2 Edit Email Address / Contact Number / FQTV

Experience

1. Mouse over Fares & Service Request, click Retrieve booking

Group management

- 2. Click Retrieve NDC booking / e-ticket
- 3. Fill in all the mandatory information (Family Name, Given Name, RLOC), click Retrieve

Policies and Procedures

Service request

RLOC / E-TICKET NUMBER

6

Your submitted service requests

Service request

- 4. The page will show the NDC booking record, click the pencil logo on the right
- 5. Click Edit and amend the information

Fare enquiry

GIVEN NAME

а

Fare enquiry request (New)

Fare enquiry request summary

6. Click Submit

Fares & Service Request

CATHAY PACIFIC Cathay Agents

Retrieve booking Retrieve individual passenger's booking information

News

Fare sheet summary

Retrieve GDS booking

FAMILY NAME

c

Fares

| 0.000      | Passengers                                              |       |                                    |        |                      |                |          |
|------------|---------------------------------------------------------|-------|------------------------------------|--------|----------------------|----------------|----------|
| CSO CSO    | Passenger                                               | Name  | Email                              |        | Mobile               | Frequent Flyer | Update   |
| Support    | P1                                                      | C //R | 128*****@QQ.CON                    | И      | ****8884             | CX1930814726   | <b>^</b> |
| /e booking | P2                                                      | ۲ (   | 122*****@QQ.COM<br>128*****@QQ.COM | л<br>Л | ****8884<br>****8884 | CX1932561666   | 4        |
|            | EMAIL ADDRESS<br>128*****@QQ.COM<br>+ Add email address |       |                                    |        | پ ر<br>د             |                |          |

Retrieve NDC booking / e-ticket

## 4.1 Add SSR / Disability and Mobility Assistance

- 1. Mouse over Fares & Service Request, click Retrieve booking
- 2. Click Retrieve NDC booking / e-ticket
- 3. Fill in all the mandatory information (Family Name, Given Name, RLOC), click Retrieve
- 4. Click Manage special services / mobility assistance
- A pop-up window will be shown to manage the Special Meal\* and Disability Assistance requests for the entire PNR. Click the dropdown list to select the applicable option(s), then click Submit
- 6. A message will be returned when the transaction is completed. Please verify the SSR status.

\*Orders for special meals should be made at least 24 hours before your scheduled flight.

| SSR       |        | 4 Manage | e special services / mobility assistance |
|-----------|--------|----------|------------------------------------------|
| Passenger | Sector | Service  | Status                                   |
| P1        | ALL    | DOCS     | HK 1                                     |
| P2        | ALL    | DOCS     | HK 1                                     |
| P1        | ALL    | FQTV CX  | НК 1                                     |

#### Click 1) to check the types of Wheelchair and special meal

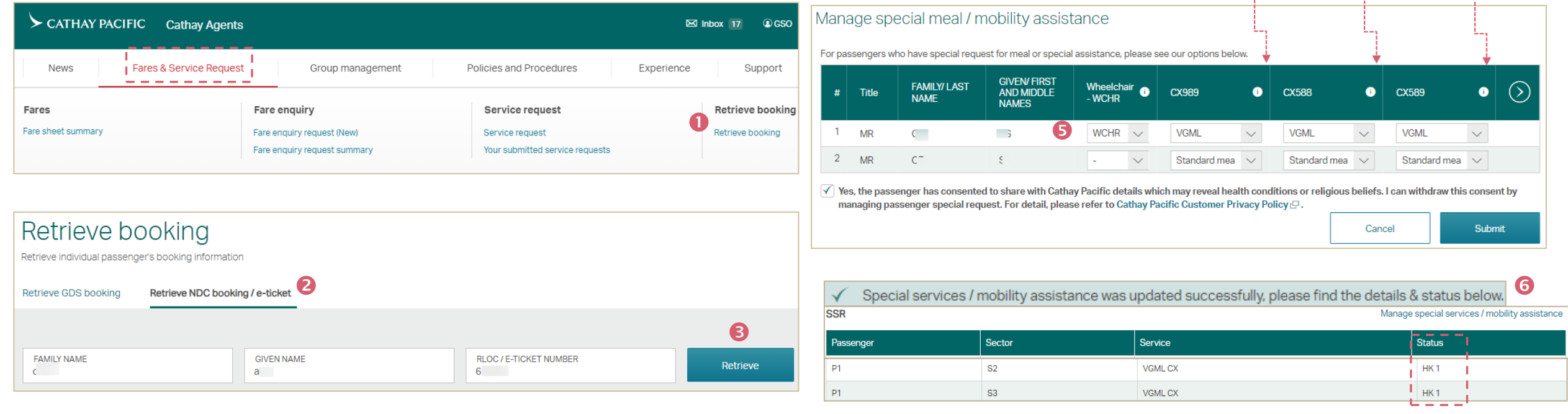

Confidential and Proprietary Information © Cathay Pacific Airways Limited and its subsidiaries

# 4.2 Edit SSR / Disability and Mobility Assistance

- 1. Mouse over Fares & Service Request, click Retrieve booking
- 2. Click Retrieve NDC booking / e-ticket
- 3. Fill in all the mandatory information (Family Name, Given Name, RLOC), click Retrieve
- 4. Click Manage special services / mobility assistance
- 5. A pop-up window will be shown to manage the Special Meal and Disability Assistance requests for the entire PNR. Click the dropdown list to remove the selected SSR or Special Meal option(s)
- 6. i) Remove Disability and Mobility Assistance: Select " "
  ii) Remove Special Meal Request: Select "Standard Meal" (For Infant Passenger, please choose" ")
- 7. Click Submit
- 8. A message will be returned when the transaction is completed. Please verify the SSR status.

| CATHAY PACIFIC Cathay A                                                                                   | gents                                                                      |                                                                       | 区 Inbox 17 🔒 GSO                     |
|----------------------------------------------------------------------------------------------------|----------------------------------------------------------------------------|-----------------------------------------------------------------------|--------------------------------------|
| News Fares & Service Re                                                                                   | Group management                                                           | Policies and Procedures                                               | Experience Support                   |
| Fares<br>Fare sheet summary                                                                               | Fare enquiry<br>Fare enquiry request (New)<br>Fare enquiry request summary | Service request<br>Service request<br>Your submitted service requests | Retrieve booking<br>Retrieve booking |
| Retrieve booking<br>Retrieve individual passenger's booking infor<br>Retrieve GDS booking<br>Retrieve NDC | mation                                                                     |                                                                       |                                      |
| FAMILY NAME<br>C                                                                                          | GIVEN NAME<br>a                                                            | RLOC / E-TICKET NUMBER<br>6                                           | 3<br>Retrieve                        |

| SR        |        | 4 Manage | special services / mobility assistance |
|-----------|--------|----------|----------------------------------------|
| Passenger | Sector | Service  | Status                                 |
| P1        | ALL    | DOCS     | HK 1                                   |
| P2        | ALL    | DOCS     | НК 1                                   |
| P1        | ALL    | FQTV CX  | HK 1                                   |

#### Manage special meal / mobility assistance

SSE

For passengers who have special request for meal or special assistance, please see our options below.

| # | Title | FAMILY/ LAST<br>NAME | GIVEN/ FIRST<br>AND MIDDLE<br>NAMES | Wheelchair <sub>î</sub><br>- WCHR | СХ989 🕕          | CX588 🕕        | сх589 • 🕥      |
|---|-------|----------------------|-------------------------------------|-----------------------------------|------------------|----------------|----------------|
| 1 | MR    | C_                   | AG E                                | - ~                               | 66Standard mea 🗸 | Standard mea 🗸 | Standard mea 🗸 |
| 2 | MR    | C.2                  | 81                                  | - ~                               | Standard mea 🗸   | Standard mea 🗸 | Standard mea V |
|   |       |                      |                                     |                                   |                  | Can            | cel Submit     |

| 1 | Special services / mobili | y assistance was u | pdated successfully | , please find the details | & status below. |
|---|---------------------------|--------------------|---------------------|---------------------------|-----------------|
|---|---------------------------|--------------------|---------------------|---------------------------|-----------------|

#### Manage special services / mobility assistance

| assenger | Sector | Service                | Status |
|----------|--------|------------------------|--------|
| 21       | S1     | SPML CX/NOBEEF         | NO 1   |
| 21       | S2     | SPML CX/NOBEEF         | HK 1   |
| 1        | S3     | SPML CX/NOBEEF         | HK 1   |
| /1       | S4     | SPML CX/NOBEEF.NO MEAL | NO 1   |

# 4.3 Reminder: SSR / Disability and Mobility Assistance

- 1. Orders for special meals should be made at least 24 hours before your scheduled flight.
- 2. Wheelchair request is unavailable for infant passengers
- 3. For long Itinerary, please click "<" and " >" to see more flight details

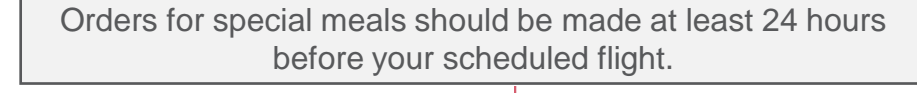

Manage special meal / mobility assistance

For passengers who have special request for meal or special assistance, please see our options below.

| # | Title | FAMILY/ LAST<br>NAME | GIVEN/ FIRST<br>AND MIDDLE<br>NAMES | Wheelchair (i)<br>- WCHR | CX989 ()          | CX588      | 0      | CX589        | 0      |
|---|-------|----------------------|-------------------------------------|--------------------------|-------------------|------------|--------|--------------|--------|
| 1 | MR    | AAAA                 | ADULT                               | 0                        | Standard meal 🗸 🗸 | Standard m | eal 🗸  | Standard mea | al 🗸   |
| - | -     | AAAA                 | BABY                                | 222222                   | - ~               | -          | $\sim$ | -            | $\sim$ |
| 2 | MSTR  | BBBB                 | CHILD                               |                          | Standard meal 🗸 🗸 | Standard m | eal 🗸  | Standard mea | al 🗸   |
|   |       |                      |                                     |                          | /                 |            | Cance  | ł            | Submit |

#### **Frequently Asked Questions**

Why am I unable to find the NDC bookings?

| Retrieve booking              |                                                      |            |  |                                  |          |  |  |  |  |
|-------------------------------|------------------------------------------------------|------------|--|----------------------------------|----------|--|--|--|--|
| Retrieve individual passenger | 's booking information                               | 1          |  |                                  |          |  |  |  |  |
|                               |                                                      |            |  |                                  |          |  |  |  |  |
| Retrieve GDS booking          | Retrieve GDS booking Retrieve NDC booking / e-ticket |            |  |                                  |          |  |  |  |  |
|                               |                                                      |            |  |                                  |          |  |  |  |  |
|                               |                                                      |            |  |                                  |          |  |  |  |  |
| No record found. Pleas        | se check and try agai                                | n.         |  |                                  |          |  |  |  |  |
|                               |                                                      |            |  |                                  |          |  |  |  |  |
| FAMILY NAME<br>test           |                                                      | GIVEN NAME |  | RLOC / E-TICKET NUMBER<br>000000 | Retrieve |  |  |  |  |
|                               |                                                      |            |  |                                  |          |  |  |  |  |

You are unable to retrieve the NDC booking due to...

Invalid Family Name or Given Name

●<sup>™</sup> Invalid ET number. The correct format should be either 160-8890123456 or 1608890123456

#### Frequently Asked Questions

Why am I only able to retrieve GDS bookings but not NDC bookings after I log into CXAgents?

| Retrieve individual passenger's booking information |                      |                        |          |  |  |  |  |  |
|-----------------------------------------------------|----------------------|------------------------|----------|--|--|--|--|--|
| Retrieve GDS booking                                | Retrieve GDS booking |                        |          |  |  |  |  |  |
|                                                     |                      |                        |          |  |  |  |  |  |
| Family name                                         | Given name           | RLOC / E-Ticket number | Retrieve |  |  |  |  |  |

Please contact your Cathay Account Manager for the access right

#### **Frequently Asked Questions**

Why am I unable to keep retrieving the NDC E-ticket, and it shows "You have reached max. of 5 opened PNRs. Please close the opened PNR and try again."?

| F | Retrieve booking<br>Retrieve Individual passenger's booking information                                                                                               |        |        |        |       |  |  |             |  |  |
|---|----------------------------------------------------------------------------------------------------|--------|--------|--------|-------|--|--|-------------|--|--|
| R | Retrieve GDS booking Retrieve NDC booking / e-ticket                                                                                                    |        |        |        |       |  |  |             |  |  |
|   | You have reached max. of 5 opened PNRs. Please close the opened PNR and try again.         Family name       Given name         RLOC / E-Ticket number       Retrieve |        |        |        |       |  |  |             |  |  |
|   |                                                                                                    |        |        |        |       |  |  | X Close all |  |  |
|   | 5Q                                                                                                    | 160-23 | 160-2: | 160-23 | 160-2 |  |  |             |  |  |

You have reached the PNR retrieval limit. Please close all or some unnecessary bookings or ET records to continue.

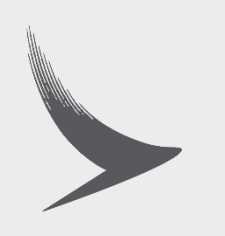